# 4.1 – Renew, Pay, <u>Transfer</u> & Archive

On this screen a member will be able to view all the organisations they currently hold membership with. The screen also allows for the user to 1) renew membership, 2) instigate a transfer, 3) make a payment, 4) request to have their membership archived or 5) submit a request to change their membership category.

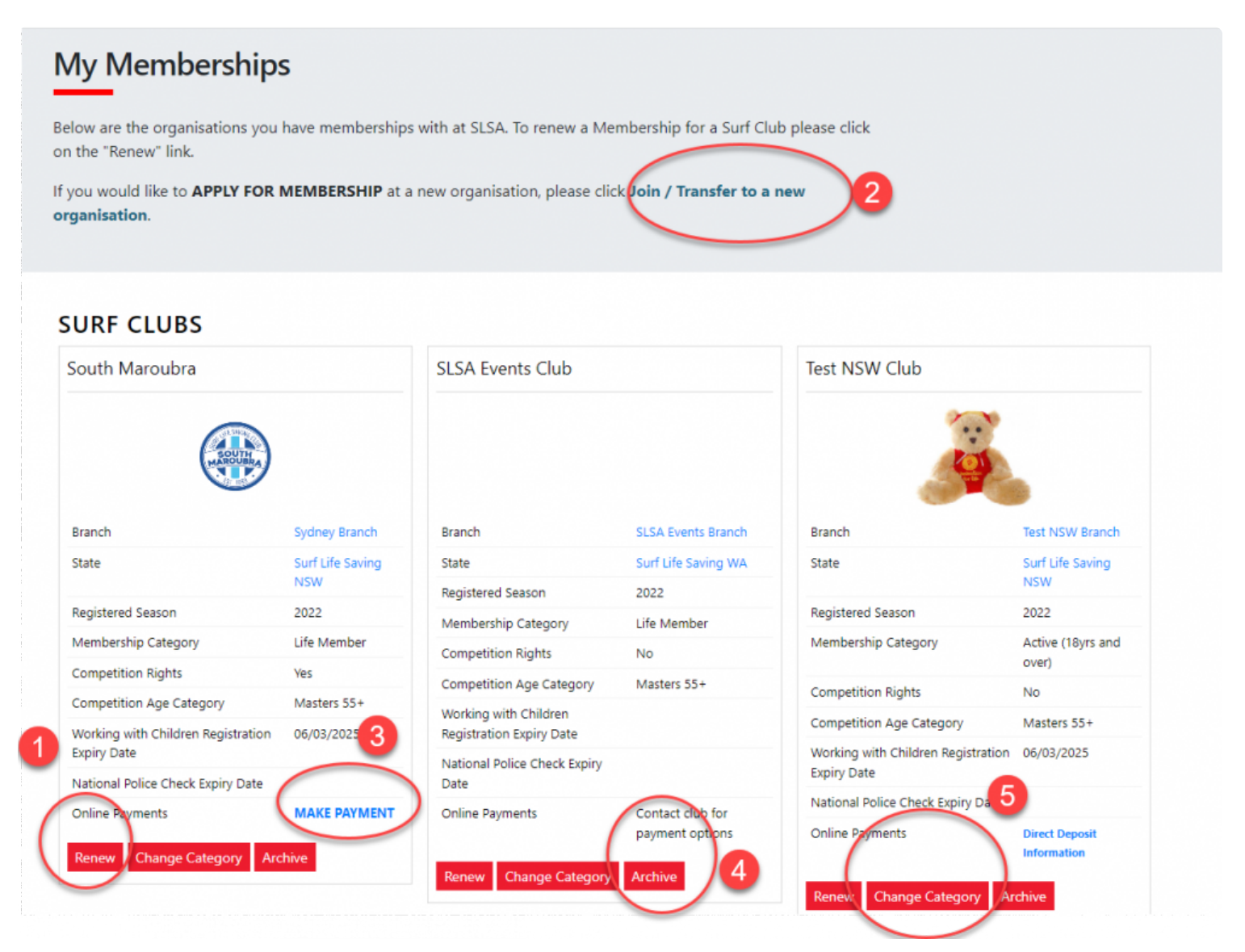

## **Renew Membership**

#### 1. Click Renew

- 2. Check the Season field shows the correct renewal season.
- 3. Review your membership profile and make any necessary changes
- 4. Tick the appropriate declarations boxes
- 5. Click Submit

6. If your submission is successful a confirmation screen will display advising the renewal request is pending approval by the club.

7. If you wish to make a payment to your club click the words 'click here if you wish to pay online' and the system will direct, you to the SLSA Payment Gateway

## Join/Transfer to a New Organisation

To apply to join or transfer to a new organisation click "Join/Transfer to a new organisation" link on the Memberships screen. To join a surf club or to transfer to a different club, choose the first option. You will then be required to choose from the following three transfer options: -

• **Full Transfer (Leave your current club)** – means moving your membership to a different surf club. Once your application is approved, you will no longer be a member of your current club. If you select this option and are presently a member of more than one club, you will be asked to select the club you wish to leave.

• **Competition rights transfer** – Keep your membership at your current club(s) but move your competition rights to a new club. You will then have dual membership.

• **Non-competition rights transfer** – Join another club, while keeping your membership and your competition rights at your current club. You will then have dual membership.

**Note:** This transfer facility merely initiates the transfer process. The transfer itself depends on endorsement from both your current club, the new club and Branch or State approval.

#### **Online Payments**

Members can pay for a range of transaction, including; Membership, Gym, Courses & Training Manuals, Merchandise, Lockers and Functions. Each SLS organisation determine the forms of payment they accept and may include: – Cash, cheque, online payments via the SLSA Payment Gateway, Direct Deposits or EFTPOS facility.

#### **Change Membership Category**

If a member believes they are eligible for a change in membership category due to their age or years of patrol service they can submit an online request to Change their membership category. Once the change category is submitted a pending request will be sent to the organisation for approval. The change will not occur until the request has been approved

Revision: 11 – Last modified: 18 April 2023